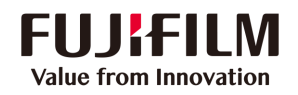

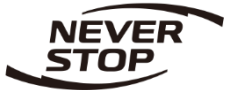

# Apeos 2350 NDA / 2150 N 用户操作手册

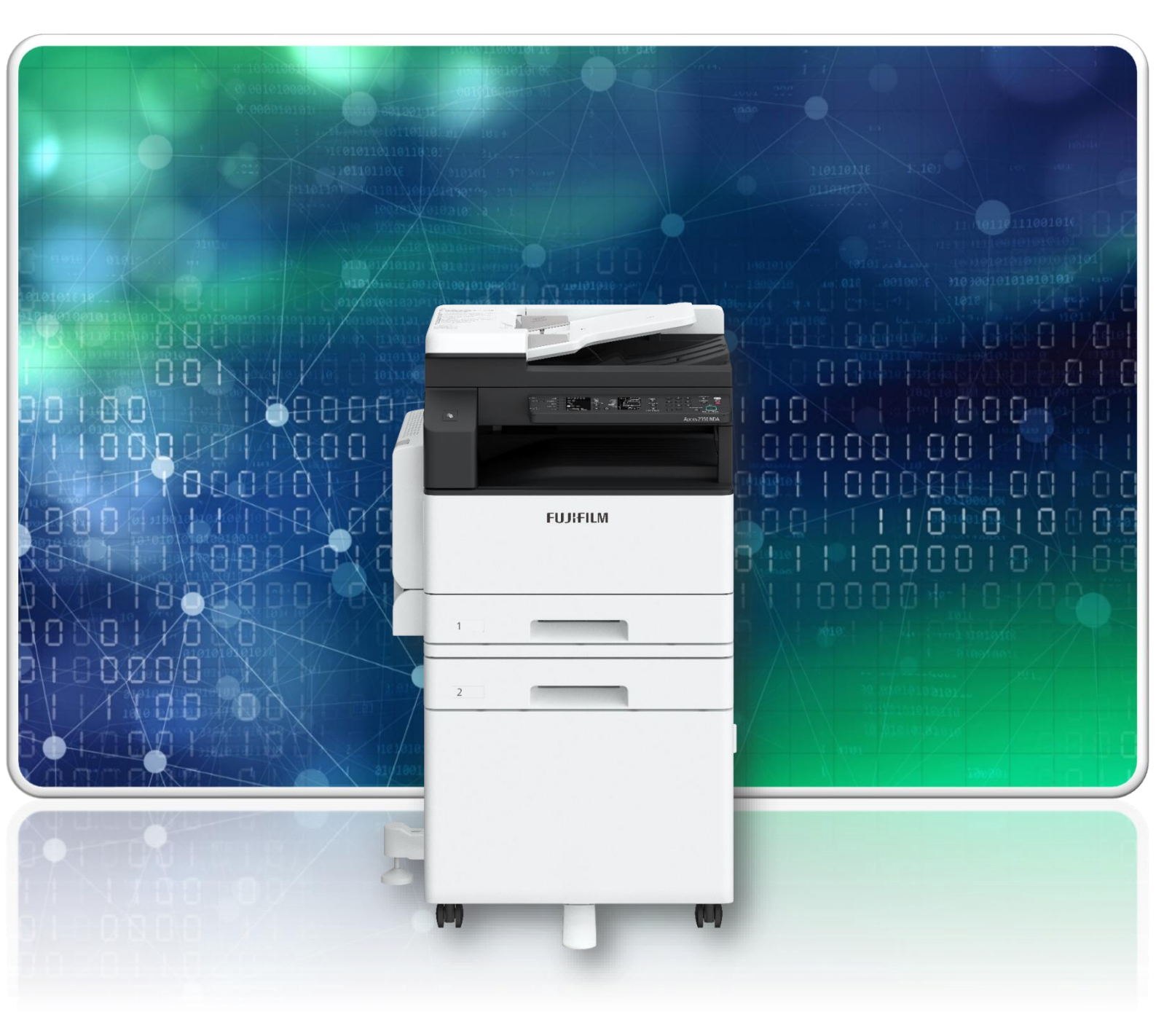

富士胶片商业创新(中国)有限公司 客户服务及支持营运部

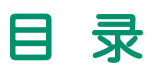

### 一、基本操作

| 产品概况   | 1 |
|--------|---|
| 放置纸张   | 7 |
| 设定纸张尺寸 | 9 |

### 二、复印

| 正确放置原稿 | 1( |
|--------|----|
| 基本复印   | 1' |
| 双面复印   | 12 |
| 多张合一   | 13 |
| 分页复印   | 13 |
| 原稿画质   | 14 |
| 浓度     | 14 |
| 倍率     | 15 |
| ID卡复印  | 16 |

# 三、打印

| 基本打印  |   | 18 |
|-------|---|----|
| 多合一打印 |   | 19 |
| 小册子排版 |   | 19 |
| 水印及注释 | : | 20 |

### 四、扫描

### 五、移动办公

| 无线打印 22 | 2 |
|---------|---|
|---------|---|

正面与左侧面:

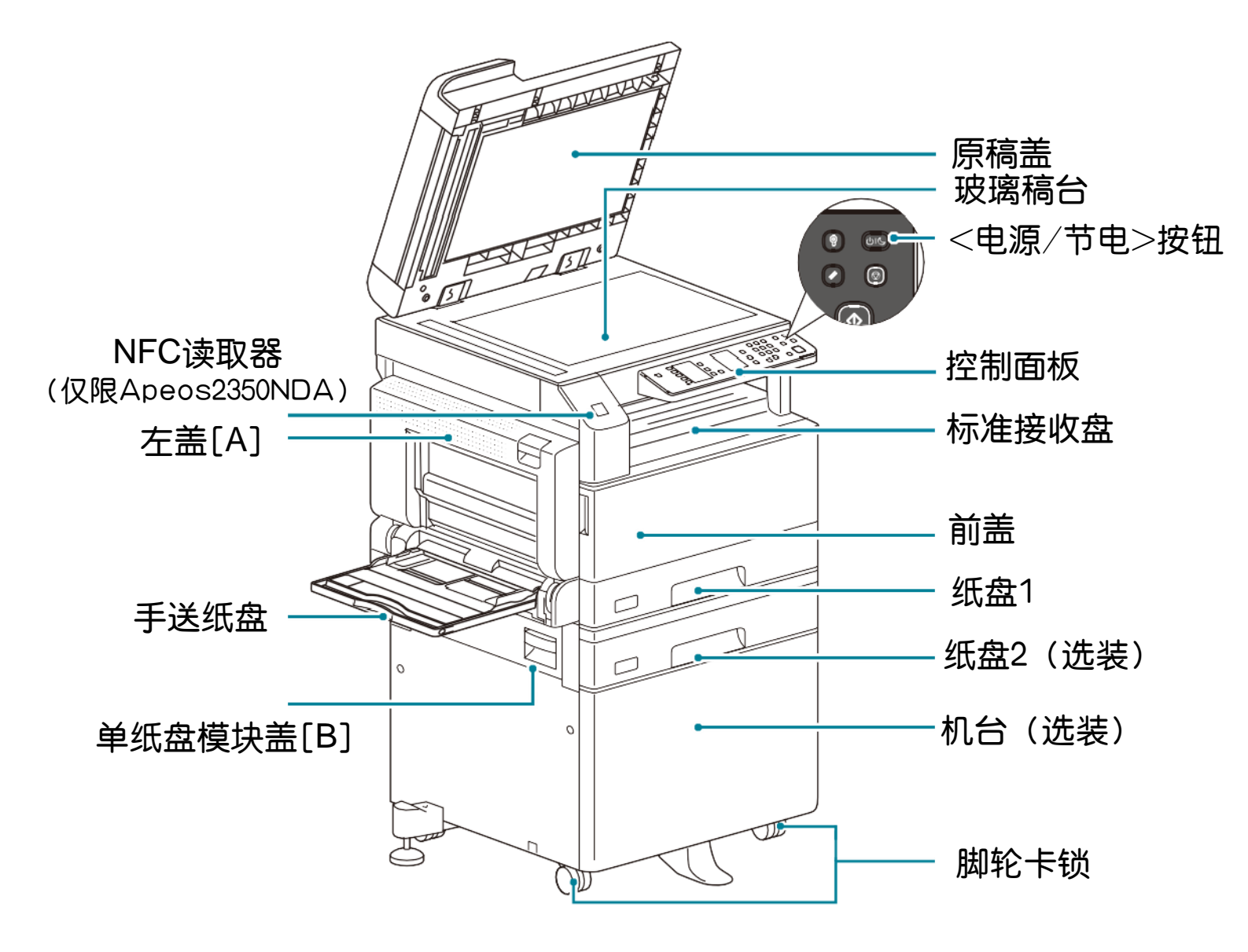

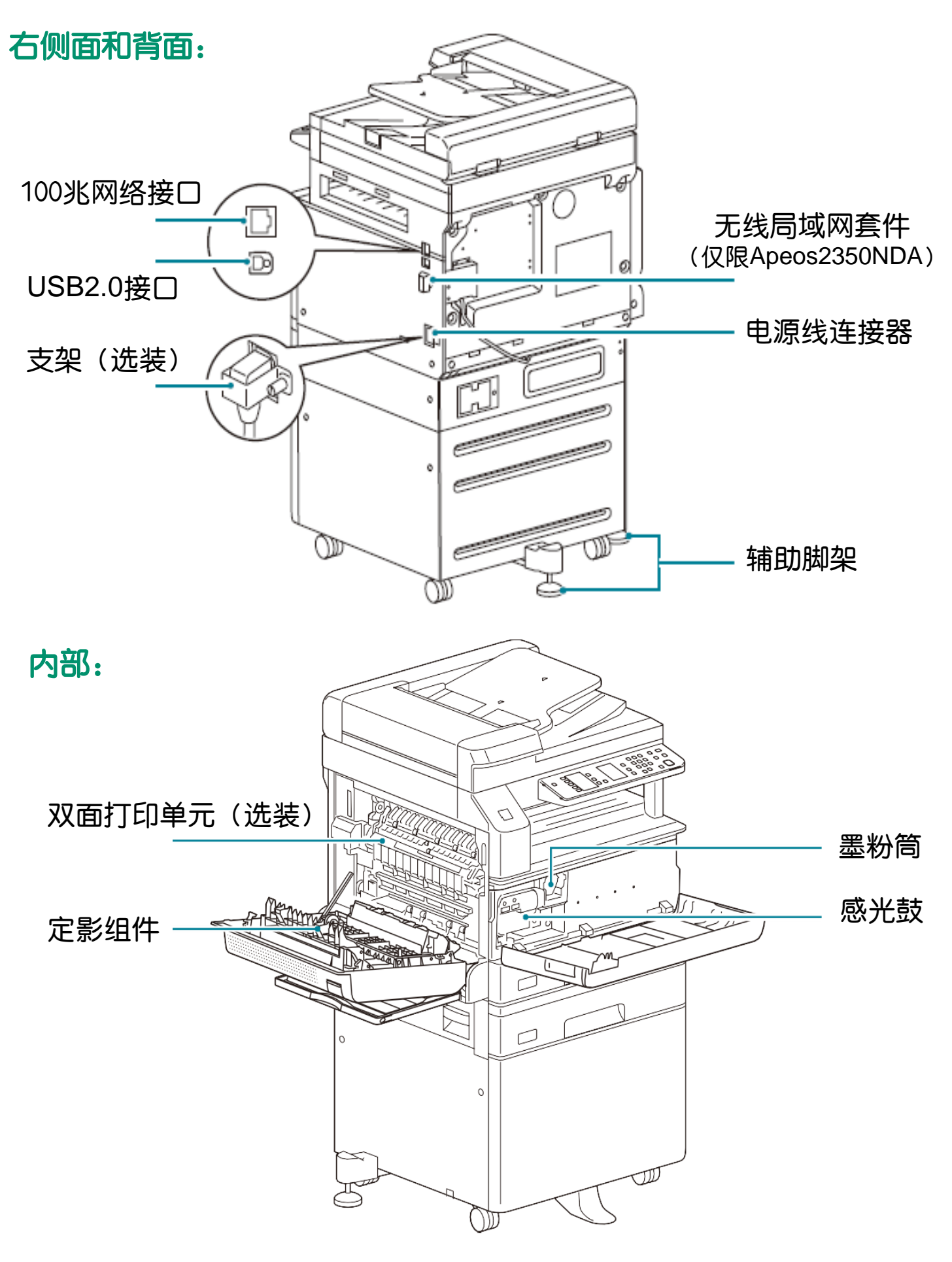

### 控制面板各部分名称和功能:

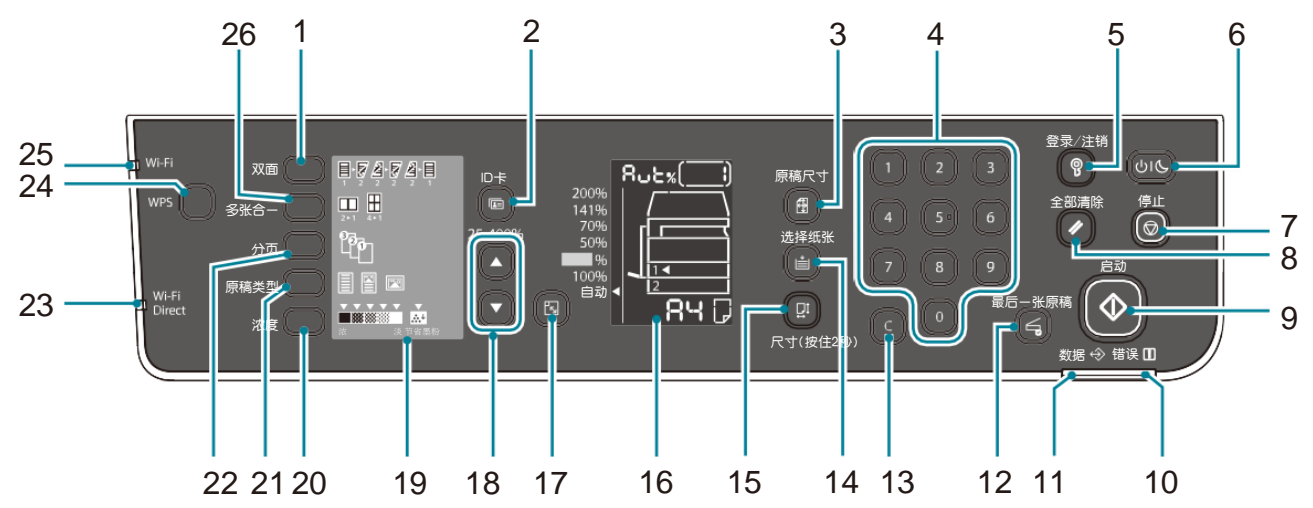

| No. | 名 称              | 说 明                                                                                                    |
|-----|------------------|----------------------------------------------------------------------------------------------------|
| 1   | < 双面 > 键         | 设定双面或单面打印。<br>通常情况下,指示灯熄灭表示当前状态为(单面→单<br>面)。每按一下此按键,指示灯的点亮以关闭(单面<br>→单面)→[1→2](单面→双面)→[2→2](双面<br>→双面)→[2→1](双面→单面)的顺序逐个向右<br>切换。选择[2→1](双面→单面)后按此按键,指<br>示灯将再次熄灭。 |
| 2   | <id 卡=""> 键</id> | 使用身份证 /ID 卡复印功能时按此按键。<br>选择身份证 /ID 卡复印功能时按键点亮。                                                                                                    |
| 3   | < 原稿尺寸 > 键       | 设定从稿台玻璃读取原稿时的原稿尺寸和方向。<br>原稿放置在输稿器时,自动设定原稿尺寸。<br>每按-下此按键切换外观图上的原稿尺寸显示。                                                                                              |
| 4   | 数字键              | 输入复印份数等数字。                                                                                                    |
| 5   | < 登录 / 注销 > 键    | 按住此键进入机器管理员模式(至少4秒)。<br>按此键退出机器管理员模式。<br>在机器管理员模式时,此键点亮。                                                                                                    |
| 6   | < 电源 / 节电> 键     | 当机器处于关机状态时,按下此按钮可开机。<br>当机器处于开机状态时,按下此按钮可激活节电模<br>式以实现节电。当机器处于开机状态时,长按 6<br>秒或更长时间可关机。按下此按钮可退出节电模式。                                                                |
| 7   | < 停止 > 键         | 按此键停止正在处理的作业或取消发生错误的作业。                                                                                                    |

| No. | 名 称         | 说 明                                                                                       |
|-----|-------------|-------------------------------------------------------------------------------------------|
| 8   | < 全部清除> 键   | 将显示的各种服务的状态返回到初始状态,或清除<br>用数字键所输入的全部数值时按此按键。回到开机<br>后的相同状态。                               |
| 9   | < 启动 > 键    | 开始读取原稿或确定各种设定值时按此按键。<br>按键点亮为待机状态,按键闪烁为等待设定确定以<br>及等待原稿状态,按键熄灭表示无法启动。                     |
| 10  | < 错误 > 指示灯  | 出现系统错误时,该指示灯将闪烁。<br>当机器出现系统错误之外的其他故障,如卡纸与纸<br>张用完时,该指示灯将点亮。                               |
| 11  | < 数据 > 指示灯  | 在机器与客户端之间进行数据发送或接收时,该指<br>示灯将闪烁。                                                          |
| 12  | < 最后一张原稿 >  | 结束读取原稿时按此按键。读取原稿时按键点亮,<br>等待下-份原稿时按键闪烁。                                                   |
| 13  | < C > 键     | 逐个删除输入的数字时按此按键。                                                                           |
| 14  | < 选择纸张 > 键  | 设定使用的纸盘。<br>每按一下此按键切换外观图上表示纸盘选择的光标<br>指示。                                                 |
| 15  | <尺寸(按住2秒> 键 | 设定纸张尺寸和方向。<br>每按一下此按键切换外观图上表示纸张尺寸和方<br>向的显示。                                              |
| 16  | 外观图(模拟)     | 显示发生错误的位置、机器的状态和各种设定值。                                                                    |
| 17  | < 倍率选择 > 键  | 设定固定倍率时按此按键。<br>每按一下此按键显示逐个向上切换表示固定倍率选<br>择的光标指示,同时切换外观图上的倍率显示。光<br>标指示到达最上面后再按此按键将移到最下面。 |
| 18  | < 任意倍率 > 键  | 按此按键在25%至400%的范围内以1%的单位任意设<br>定倍率。持续按此按键数字将自动改变。再持续按<br>此按键数值的增减变化幅度变大。                   |
| 19  | < 省墨 > 图标   | 处于省墨模式时 < 省墨 > 图标的指示灯点亮。                                                                  |

| No. | 名 称                                     | 说 明                                                                                                    |
|-----|-----------------------------------------|----------------------------------------------------------------------------------------------------|
| 20  | < 浓度 > 键                                | 设定复印浓度和省墨模式。<br>每按一下此按键指示灯的点亮逐个向右切换,指示<br>灯显示到达最右侧(省墨模式)时再按此按键将移<br>到最左侧。                                                                                                    |
| 21  | < 原稿类型 > 键                              | 设定原稿画质。<br>每按一下此按键指示灯的点亮逐个向右切换,指示<br>灯显示到达最右侧时再按此按键将移到最左侧。                                                                                                    |
| 22  | < 分页 > 键                                | 设定分页。<br>每按-下此按键切换堆积和分页的指示灯。将原稿<br>放置于输稿器后,自动设定为分页。                                                                                                    |
| 23  | Wi-Fi Direct 指示灯<br>(仅限 Apeos 2350 NDA) | 通过 Wi-Fi Direct 连接时闪烁,连接完成且可以通<br>信时常亮。                                                                                                    |
| 24  | < WPS> 键<br>(仅限 Apeos 2350 NDA)         | 按下此按钮使用 WPS(Wi-Fi 保护设置)连接到<br>Wi-Fi设备,以轻松设置复杂的设定,如加密设定。                                                                                                    |
| 25  | Wi-Fi 指示灯(仅限<br>Apeos 2350 NDA)         | 通过 Wi-Fi 连接时闪烁,连接完成且可以通信时常<br>亮。                                                                                                    |
| 26  | < 多张合一 > 键                              | 设定 N 合 1。通常情况下,指示灯熄灭(关闭状态)。每按一下此按键,指示灯的点亮以[关闭]<br>(不组合)→[2 合 1]→[4 合 1]的顺序逐个向右<br>切换。在 4 合 1 之后按此按键指示灯将熄灭,返<br>回到关闭状态(不组合)。<br>选择 2 合 1 或 4 合 1 时,根据与纸张尺寸的组<br>合,在原稿尺寸显示区显示原稿尺寸和方向。 |

机器状态

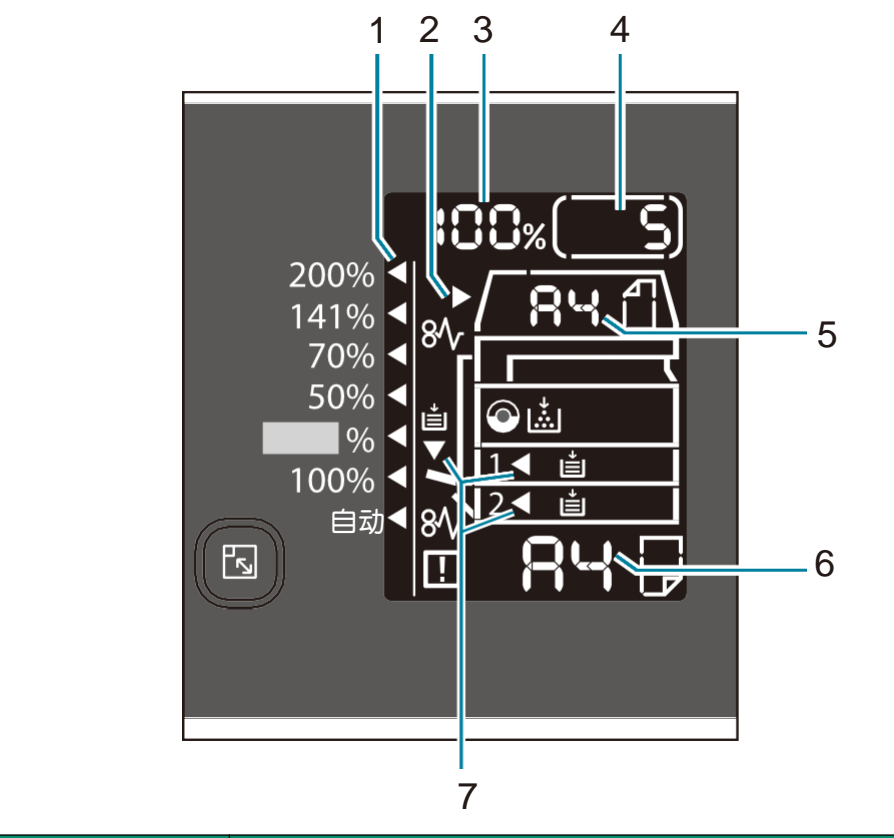

| No. | 名 称      | 说 明                                                                                                    |
|-----|----------|----------------------------------------------------------------------------------------------------|
| 1   | 固定倍率指示标志 | 表示所选的固定倍率。                                                                                                    |
| 2   | 原稿指示标志   | 原稿放置在输稿器时,发生原稿卡纸时点亮。                                                                                                |
| 3   | 倍率显示区    | 显示 25-400 之间的倍率。<br>自动设定倍率时显示 [Aut]。<br>也显示复印的总页数、用户识别符/机器管理员识别<br>符、程序编号和作业的种类(打印为 [Prt]、扫描为<br>[Scn] 和错误为 [Err])。 |
| 4   | 页数显示区    | 显示复印的设定页数、程序编号、错误代码等。                                                                                               |
| 5   | 原稿尺寸显示区  | 表示从稿台玻璃读取原稿时用 < 原稿尺寸 > 键设<br>定的原稿尺寸和方向。原稿放置在输稿器时,自动设<br>定原稿尺寸,并显示 [Aut]。                                            |
| 6   | 纸张尺寸显示区  | 显示放在所选纸盘中的纸张尺寸和方向。<br>自动选择纸盘时显示 [Aut]。                                                                              |
| 7   | 纸盘指示标志   | 表示所选的纸盘。<br>自动选择纸盘时全部点亮。<br>还表示发生卡纸的纸盘。                                                                             |

### 放置纸张(纸盘1和纸盘2)

\* 将纸张放入纸盘之前,轻轻扇动纸张。否则,这些纸张可能会相互粘连, 导致卡纸或同时向机器输送多张纸张。

\* 纸盘2是可选组件。

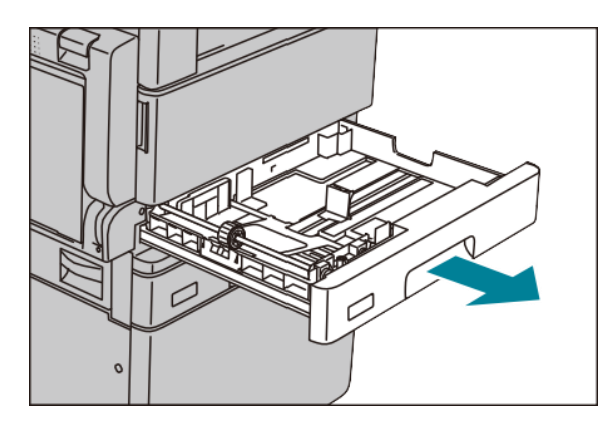

- 1. 将纸盘完全拉出直至停止。
- 2. 在纸盘1放置纸张时, 请将金属板按下。

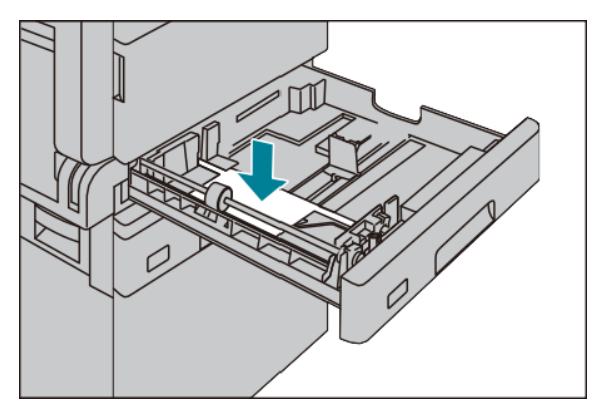

在装入纸张之前,根据
 原稿尺寸调整原稿导杆位置。

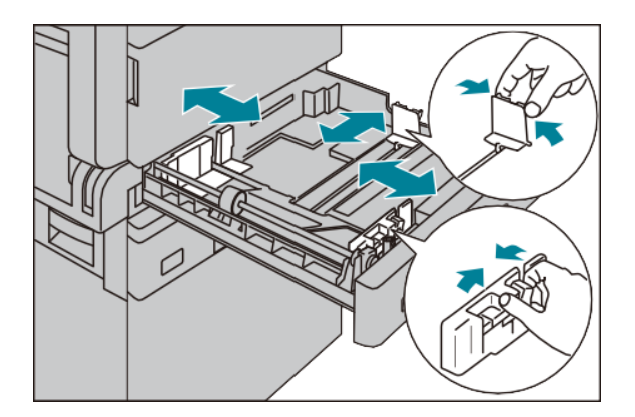

4. 放置纸张时,将复印面或打印面 朝上放置。请勿超过最大放纸容量 刻度线"MAX"。

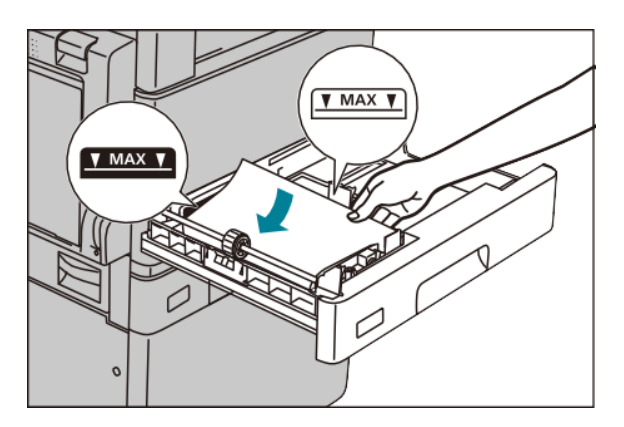

5. 轻轻推入纸盘直至到位。

1. 打开手送纸盘, 若必要, 可拉出延展纸盘。

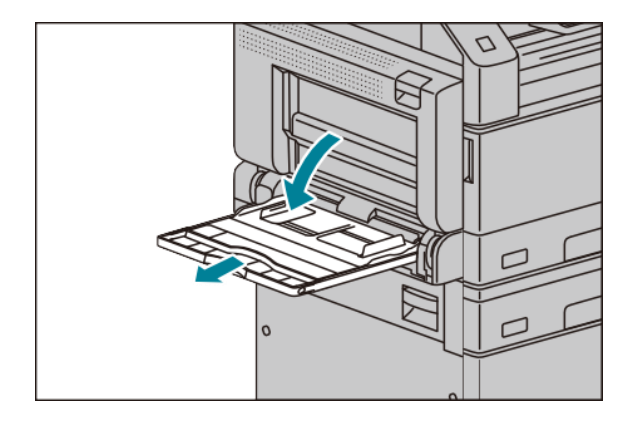

2. 放置纸张时,将复印面或打印面 朝下放置。请勿超过最大放纸容量 刻度线"MAX"。请勿将混合类型 的纸张一起放入纸盘。

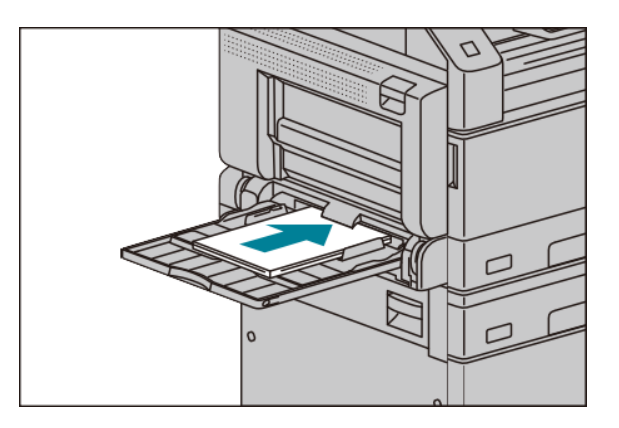

3. 调整纸张导杆,使其刚好接触到 放置的纸张。

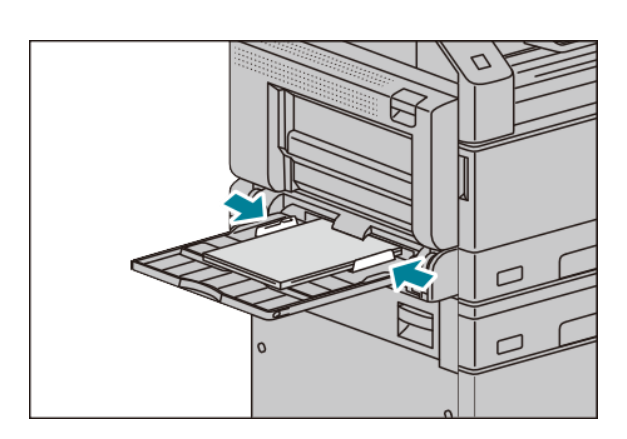

1. 按下<选择纸张>键选择纸盘。

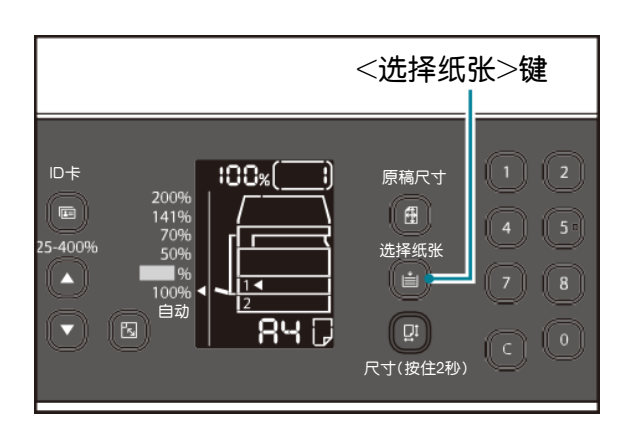

2. 按住<尺寸(按住2秒)>键2秒钟以上,直至纸张尺寸显示区的纸张 尺寸闪烁。进入纸张尺寸设定模式。

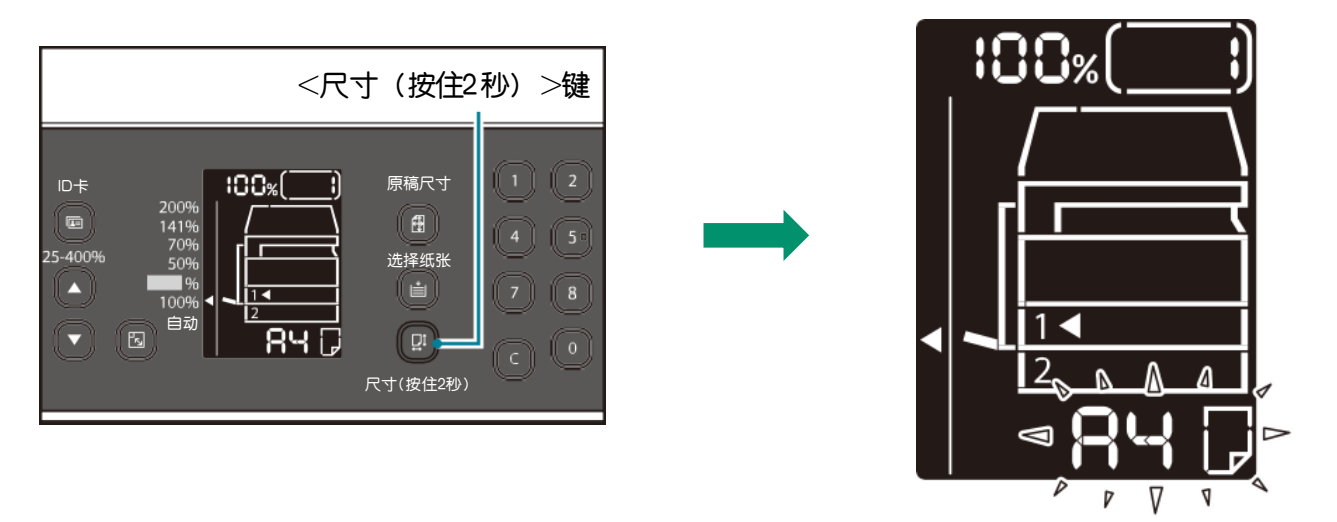

- 3. 按下<尺寸(按住2秒>键,选择放置的纸张尺寸和方向。所选的纸张 尺寸和方向显示在纸张尺寸显示区。设定时<启动>键闪烁。
- 4. 按下<启动>键确定设定。若不按下<启动>键,则返回到以前的设定。

自动双面输稿器(仅限Apeos2350NDA): 可放置单张或多张原稿

1. 放置原稿前,请去除所有 装订针或纸夹。将原稿正面朝 上,放置在输稿器的中部。

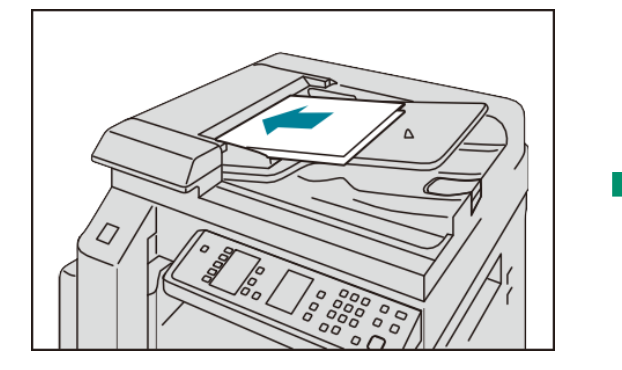

2. 移动原稿导杆,使其与原稿的两侧对齐。

放置原稿后,显示屏的原稿指 示灯点亮。如果指示灯不点亮, 请重新放置原稿。

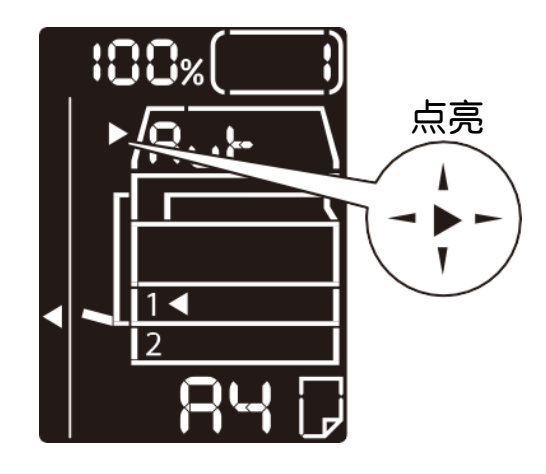

3. 打开挡纸器。

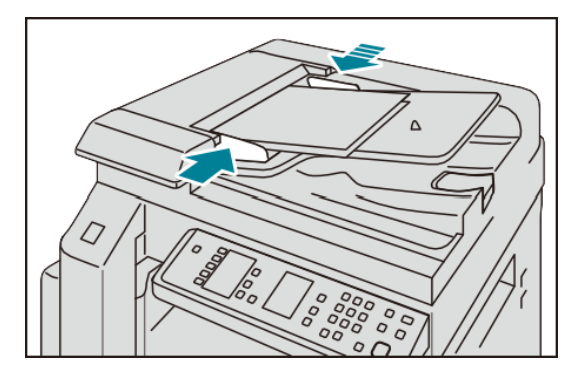

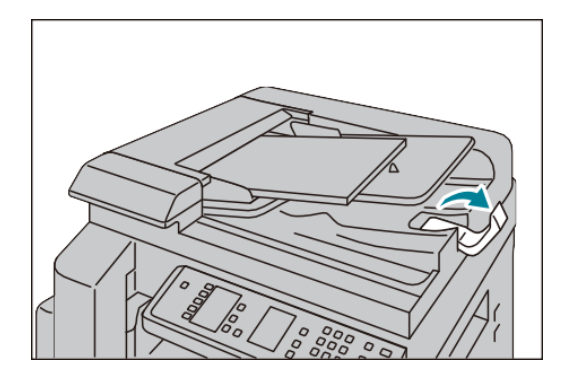

稿台玻璃: 可放置装订原稿、书刊和证件等不能放在自动送稿器的原稿

打开原稿盖,将原稿正面朝下,靠着稿台玻璃的顶部左上 角位置,关闭原稿盖。

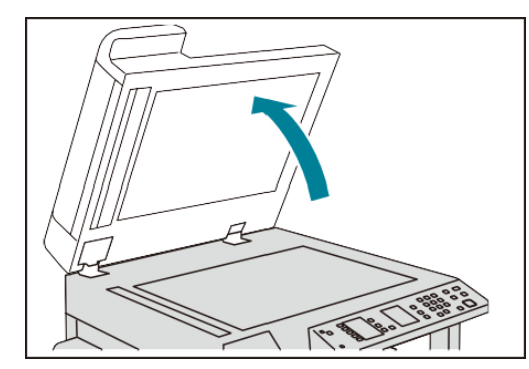

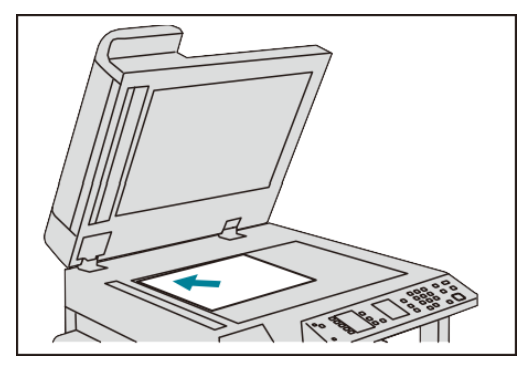

### 输入份数

1. 使用数字键输入复印份数。

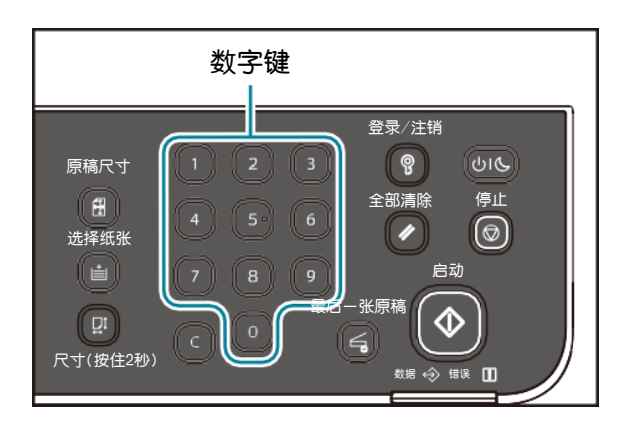

显示屏上将显示输入的份数。

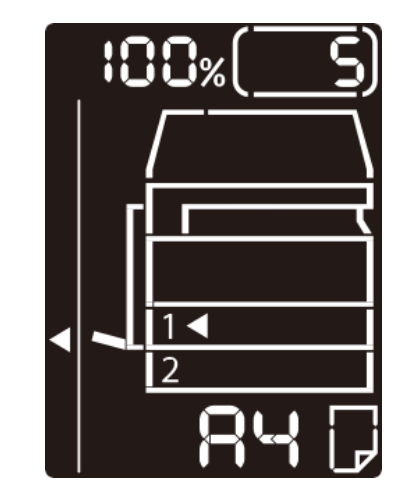

输入错误时,按下<C>(清除)键,重新输入。

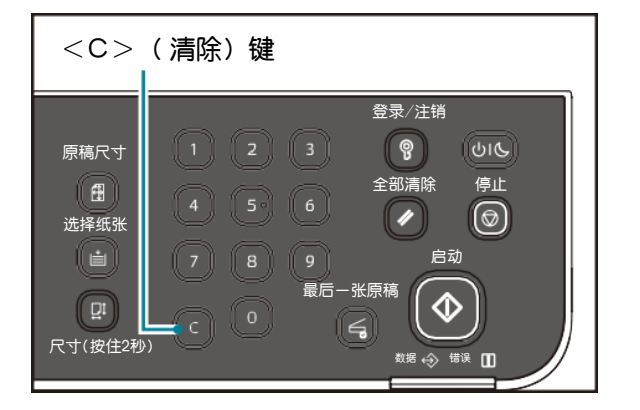

### 开始复印

1. 按下< 启动 > 键。

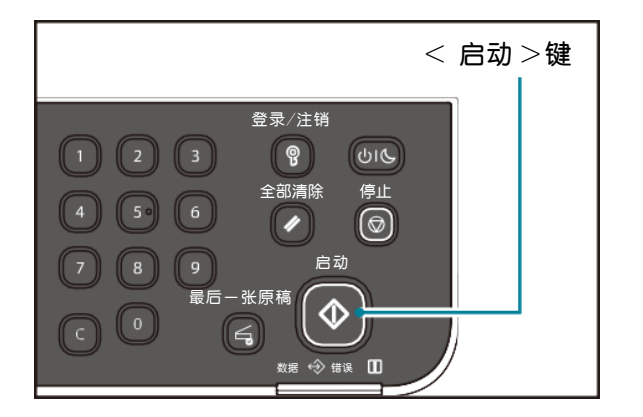

按下 < 停止 > 键 可停止正在执行的作业。

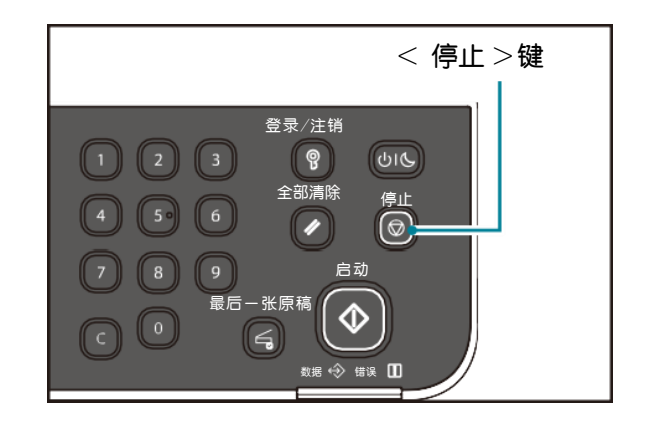

1. 可根据原稿的类型和副本的阅读方式,来选择选择复印方法。

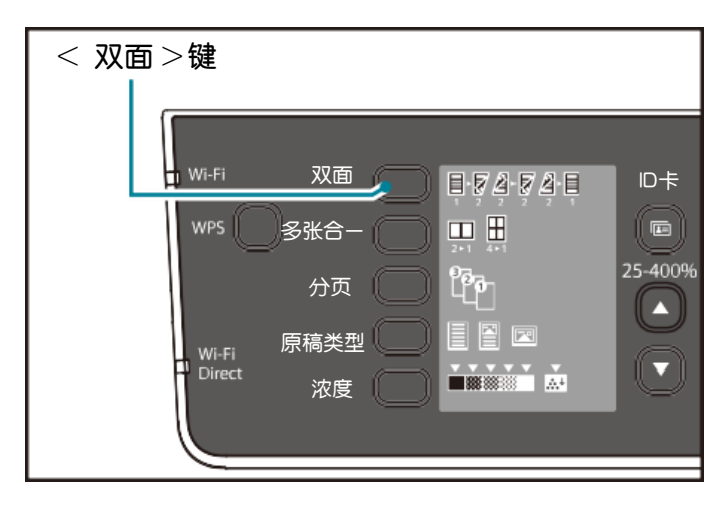

按下 < 双面 >键,选择:

单面→双面:将单面原稿复印在纸张的双面,并以长边装订设置 正反面的方向。

2 2 双面→双面:将双面原稿与原稿一样复印在纸张的双面,并与原
2 2 福一样设置正反面的方向。

2 1 装订的方向读取原稿的正反面,按相同的方向复印全页。

\* 以短边装订进行单面→双面或双面→单面复印时,将装订方向更改为 短边装订,并将原稿和纸张也横向放置。

2. 将原稿放入稿台玻璃时,选择[单面→双面] 或[双面→双面] 时,读 取全部原稿后按下<最后一张原稿> 键。在 <最后一张原稿> 键闪烁时 需要此操作。

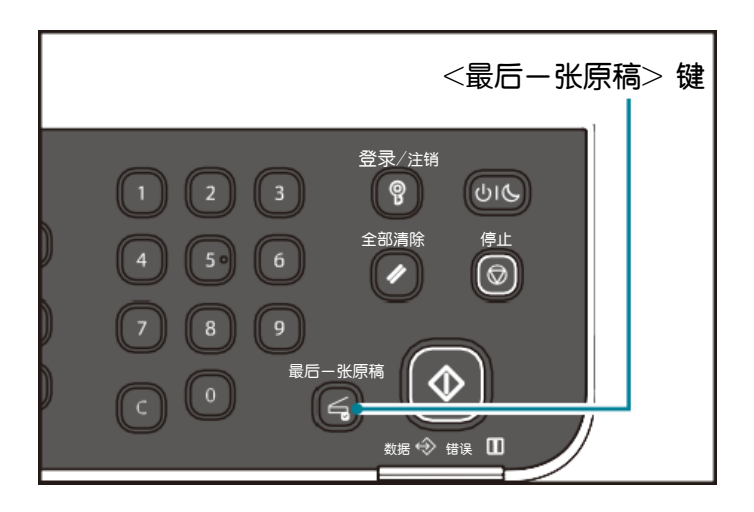

### 多张合一

使用此设定可将2页或4页原稿同时复印在一张纸上。

1. 按下< 多张合->键, 选择复印方法。

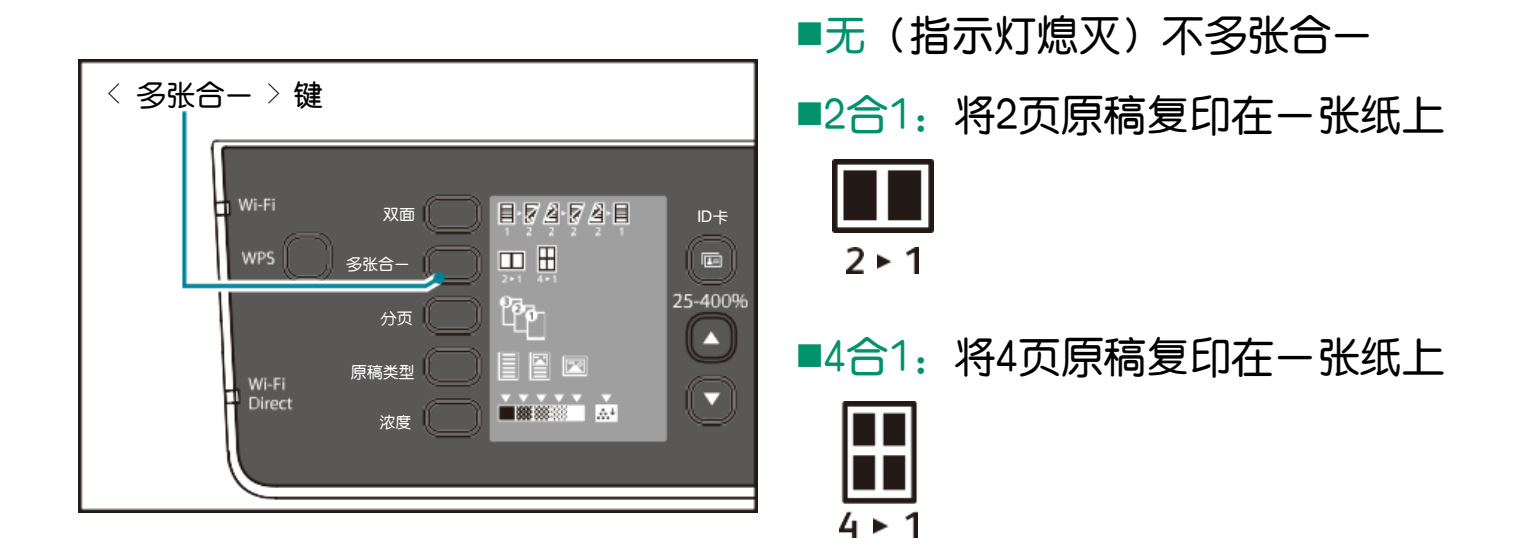

### 分页

设定对多张原稿进行多份复印时的输出方法。

| < 分页 > 键<br>Wi-Fi 双面 目・夏 査・夏 査 目<br>WPS 多账合一 日 日 日<br>分页 25-400% | ■ 无 (指示灯熄灭)<br>不排序。反复复印指定的份数。 |
|------------------------------------------------------------------|-------------------------------|
| □ Direct 浓度 □ III III III III III III III IIII I                 |                               |

### 原稿画质/浓度

#### 原稿画质

选择原稿画质,执行适合原稿的复印。 按下< 原稿类型 > 键,选择原稿画质。

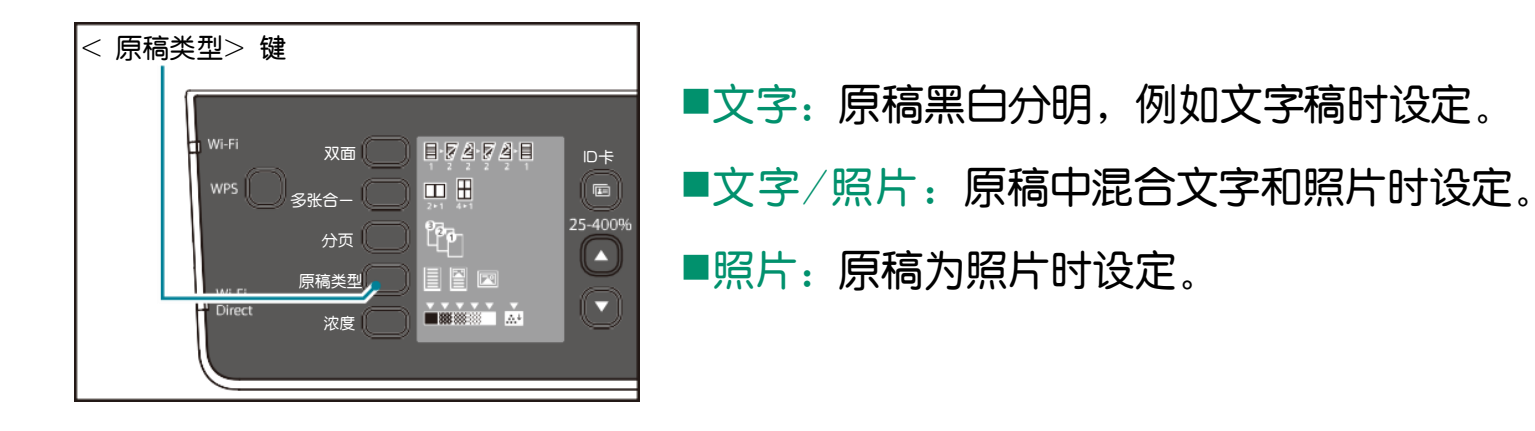

#### 浓度

可分5段调整复印的浓度。▼越靠近左侧,复印的颜色就越浓; 越靠近右侧,复印的颜色越淡。也可以设定为节省墨粉模式 来降低墨粉的消耗。

按下 < 浓度 > 键,选择浓度。

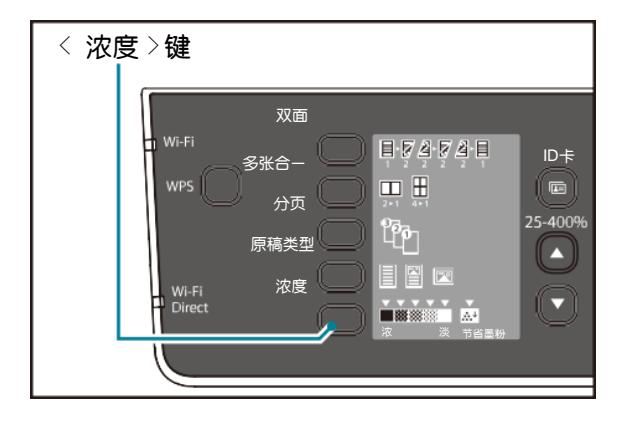

■节省墨粉:以少量的油墨复印。 (自动设定为以下内容) 浓度:淡(+2)

- 清晰度: 强(+2)
- 原稿画质: 文字/照片(无法更改)

- ■浓(+2): 以最深的浓度复印。浅色 为主体的原稿时选择。
- ■浓(+1): 以略深的浓度复印。略浅 色为主体的原稿时选择。
- ■普通:按照原稿相同的浓度复印。
- ■淡(+1): 以略淡的浓度复印。略深 色为主体的原稿时选择。
- ■淡(+2):以最淡的浓度复印。深色 为主体的原稿时选择。

选择倍率,可放大复印或缩小复印。

按下< 倍率选择 > 键,选择倍率。

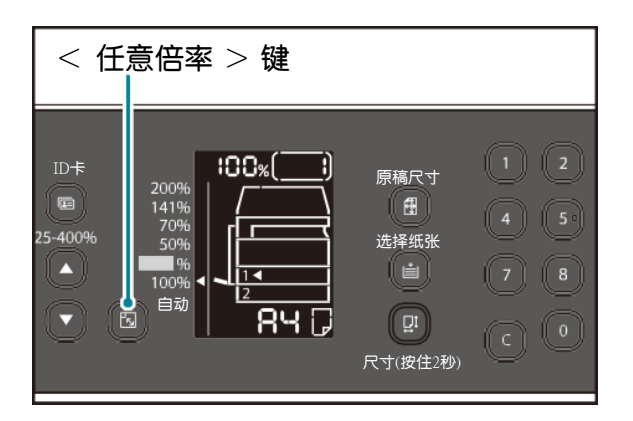

#### **1**00%

按照原稿相同的大小复印。

■自动(自动选择倍率)

根据原稿尺寸与纸张尺寸自动计算倍率,使原稿能完全复印在指定的纸张中。

■固定倍率

根据所设定的倍率复印。

■预设倍率 %

显示机器管理员模式所设定的倍率。

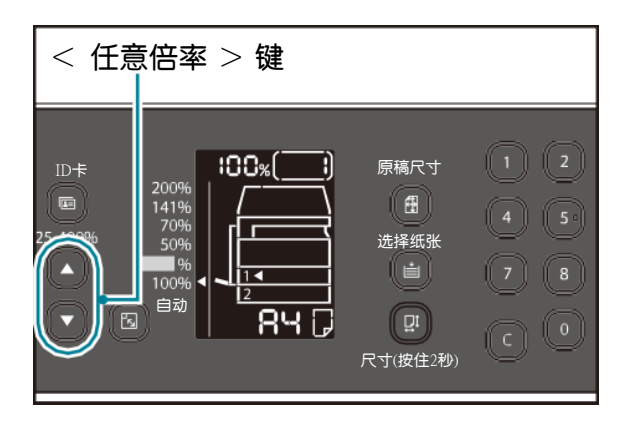

#### ■任意倍率

使用<任意倍率>键可设定25-400%范围内的任意倍率。

### ID卡复印

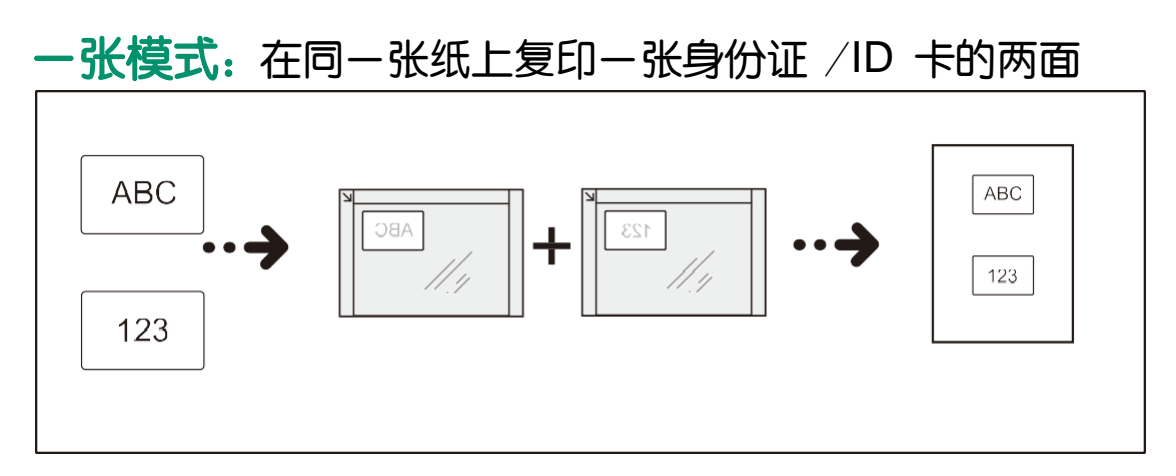

**多张模式**:复印多张卡片,或同时复印一张身份证/ID卡和另一份原稿。 机器可自动扫描放置在稿台玻璃210\*297mm范围内的所有原稿,扫描步 骤最多可重复8次。

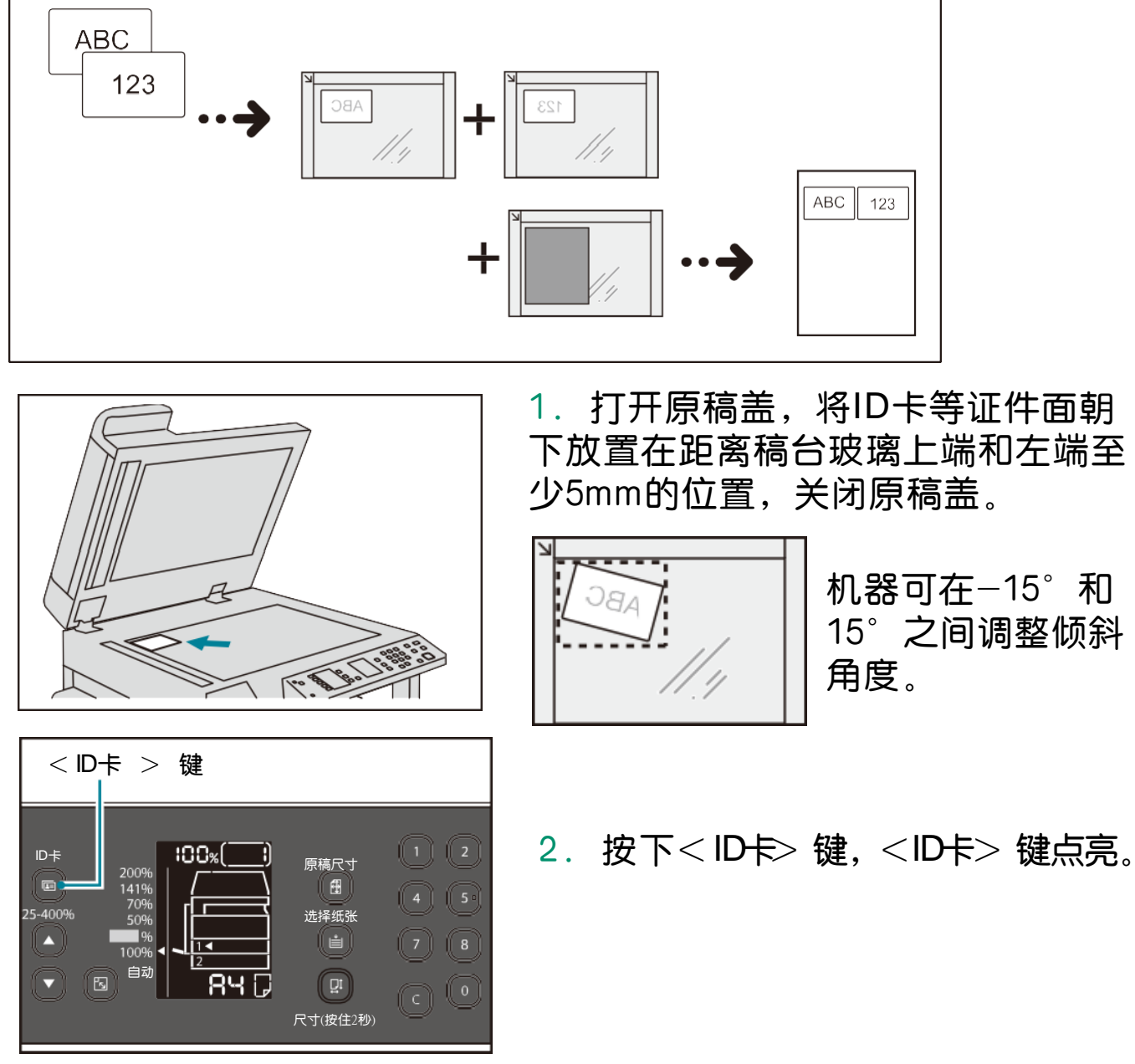

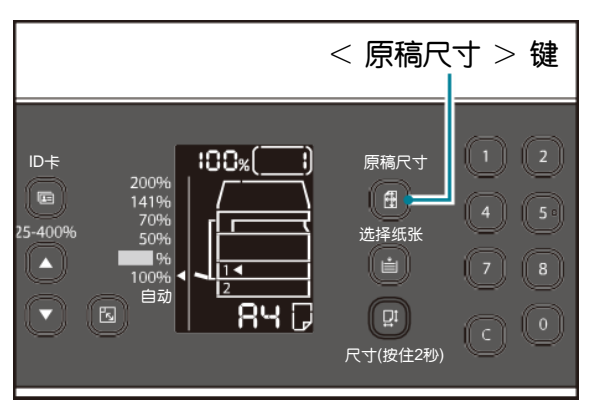

3. 按下 < 原稿尺寸 > 键,选择-张 或多张复印模式。

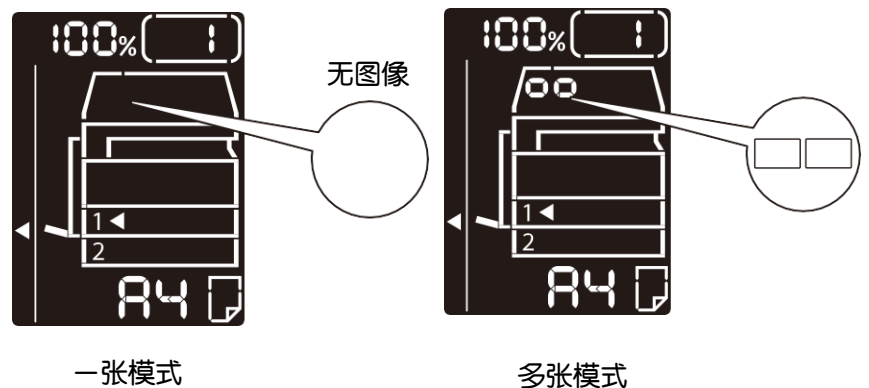

< 选择纸张 > 键 1 2 ID卡 100% B 原稿尺寸 1 🗄 选择纸张 25-400% (i) ▲ 84 🖓 B [ Dī 尺寸(按住2秒)

按下 < 选择纸张 > 键,选择纸盘。
 按下 < 启动 > 键。
 正面读取结束后, < 启动 > 键闪烁。

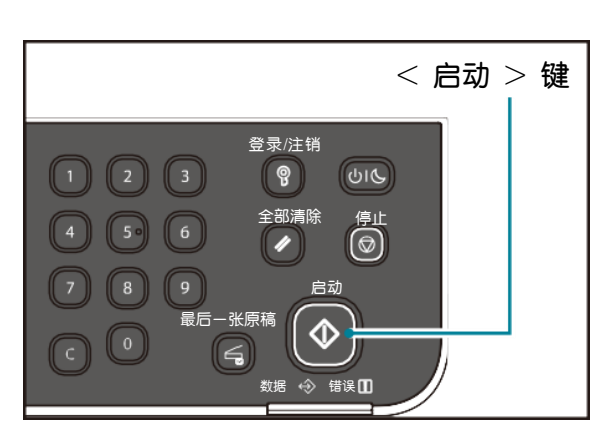

6. 打开原稿盖,将证件翻到背面放在 相同位置,关闭原稿盖,按下<启动> 即可完成复印。

7. 选择多张模式时,在扫描完所有要复印的原稿后,按<最后一张原稿>键即可完成复印。

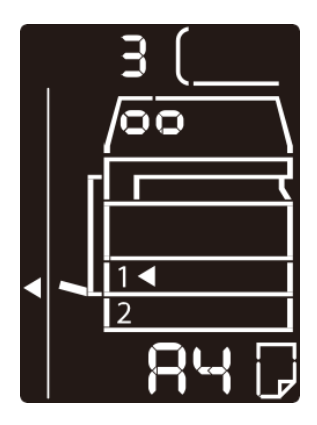

\* 在选择多张模式时,扫描的次数会显示在 屏幕上。如: 在第3次扫描时显示 "3"。

# 在个人电脑上打印

- 1. 在应用程序中点击【文件】-【打印】
- 2. 选择打印机,点击【属性】
- 3. 按需设置其他选项,点击【确定】即可打印。

|                                                                                                    |                                                                   | 📾 FUJIFILM Apeos 2350 NDA 扈性                                                                                | ×           |
|----------------------------------------------------------------------------------------------------|-------------------------------------------------------------------|----------------------------------------------------------------------------------------------------|-------------|
|                                                                                                    |                                                                   | 基本 图形 版面 水印 高级                                                                                              |             |
| 打印                                                                                                    | ×<br>たきをり 打印の □ 竹音楽が運転 ①<br>比例: 96%<br>2097 x 257.01 毫米<br>「いかれい」 | 基本 医形 反面 次印 高吸<br>計量 正式<br>A<br>上<br>作量 正式<br>A<br>()<br>()<br>()<br>()<br>()<br>()<br>()<br>()<br>()<br>() | ②<br>       |
| □ 按照 PDF 页面大小选择场乐来承②       □ 双型开印金       方向:       ● 日动     040       注释和读中MM       文性与印刷记       文性与印刷记       可面影響(S)- |                                                                   | test 称准 之前设定<br>                                                                                            | ~ )<br>k(g) |
|                                                                                                    |                                                                   | 确定                                                                                                    | 取消          |

| L.           |        |      | 份数( <u>C)</u><br>5                   | 输出<br>  / 分页(B)   / 旋转 | (B) |
|--------------|--------|------|--------------------------------------|------------------------|-----|
| ч <b>р</b>   | F      |      | 纸张尺寸( <u>Z</u> )<br>A4(210x297mm)    |                        | ~   |
|              | A4     | ~    | □□□□□□□□□□□□□□□□□□□□□□□□□□□□□□□□□□□□ |                        |     |
|              | ľ.     |      | 纸盘(I)<br>自动选择                        |                        | ~   |
| 收藏夹(E)       |        | Ē    | 送纸方向(2)                              |                        |     |
| test         | 国标准    | 之前设定 | 纵向                                   |                        |     |
|              |        |      | 双面打印(S)<br>双面打印                      |                        | ~   |
| 2合1/双面打<br>印 |        |      |                                      |                        |     |
|              |        |      |                                      |                        |     |
|              |        |      |                                      |                        |     |
|              | 茶记到保存的 |      |                                      | 会立2里村1(D)              |     |

如需打印多份同样的文件,可勾选【旋转】,副本将以十字堆叠形式输出。

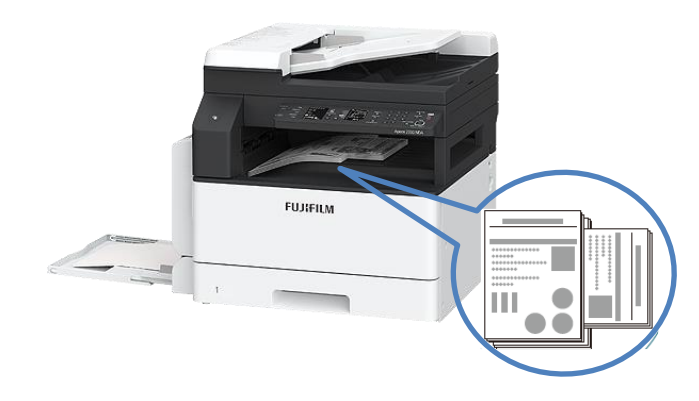

\* 使用旋转功能,纸张将分别从2个纸盒 出纸,纸盒内的纸张需要以不同方向放 置。如:纸盒1中的纸是横向放置,则 必须将纸盒2中的纸竖向放置。

# 多张合一打印/小册子排版

多张合-打印

| # FUJIFILM Apeos 2350 NDA 属性  | ×  |
|-------------------------------|----|
| 基本 图形 版面 水印 高级                |    |
| 展像方向(の)                       | 0  |
| 圳角                            |    |
|                               |    |
| 多乐音                           |    |
| 161                           |    |
| 1首1                           |    |
| 4合1                           |    |
| 8合1                           |    |
| 16音1 22余1                     |    |
| 1-377/410/86大档()              |    |
|                               |    |
|                               |    |
| 输出尺寸( <u>s</u> )              |    |
| 配合紙账尺寸                        |    |
|                               |    |
|                               |    |
| 缩放(25-400%)( <u>0</u> ) 100 % |    |
|                               |    |
| 清新编辑/清新/m)                    |    |
| ALL PL IN IP / ALL PL ( I )   |    |
|                               |    |
|                               |    |
| 全部默认(D)                       |    |
|                               |    |
| 确定                            | 取消 |
|                               |    |

#### 1. 在【版面】界面中选择【多张合一】, 可选择2合1、4合1、8合1等,按需设置其 他选项,即可完成多张合一打印。

## 小册子排版

| and an arrive second second                                                                            |                                                                                                    |                                                                                                    |
|----------------------------------------------------------------------------------------------------|----------------------------------------------------------------------------------------------------|----------------------------------------------------------------------------------------------------|
| 基本 图形 版面 水印 高级                                                                                         |                                                                                                    | 0                                                                                                    |
| 图像方向(0)                                                                                                |                                                                                                    | W                                                                                                    |
| 纵向                                                                                                    | ~                                                                                                    |                                                                                                    |
| 多张合一(U)                                                                                                |                                                                                                    |                                                                                                    |
| 1合1                                                                                                    | ~                                                                                                    |                                                                                                    |
|                                                                                                    |                                                                                                    | -                                                                                                    |
|                                                                                                    |                                                                                                    |                                                                                                    |
|                                                                                                    |                                                                                                    |                                                                                                    |
| 小册子/海报/混合文档(P)                                                                                         |                                                                                                    |                                                                                                    |
|                                                                                                    |                                                                                                    |                                                                                                    |
| 输出民寸(s)                                                                                                |                                                                                                    |                                                                                                    |
| 配合纸张尺寸                                                                                                 | ~                                                                                                    |                                                                                                    |
|                                                                                                    |                                                                                                    |                                                                                                    |
| □ 缩小/放大(C)                                                                                             |                                                                                                    |                                                                                                    |
| 编放(25-400%)(0) 100 %                                                                                   |                                                                                                    |                                                                                                    |
|                                                                                                    |                                                                                                    |                                                                                                    |
| 边距偏移/边距( <u>T</u> )                                                                                    |                                                                                                    |                                                                                                    |
|                                                                                                    |                                                                                                    |                                                                                                    |
|                                                                                                    |                                                                                                    |                                                                                                    |
|                                                                                                    |                                                                                                    |                                                                                                    |
|                                                                                                    |                                                                                                    | 全部默认(2)                                                                                                    |
|                                                                                                    |                                                                                                    | 全部默认(0)                                                                                                    |
|                                                                                                    |                                                                                                    | 全部默认( <u>D</u> )<br>确定 取消                                                                                                    |
|                                                                                                    |                                                                                                    | 全部默认( <u>D</u> )<br>确定 取消                                                                                                    |
|                                                                                                    |                                                                                                    | 全部對认( <u>0</u> )<br>确定 取消                                                                                                    |
| 册子/海报/混会文档/旋转                                                                                          |                                                                                                    | 全部默认( <u>()</u><br>确定<br>取消<br>、<br>、<br>、<br>、<br>、<br>、<br>、<br>、<br>、<br>、<br>、<br>、<br>、<br>、<br>、<br>、<br>、<br>、                                                                                                    |
| 册子/陶钢/雷台文档/旋转                                                                                          |                                                                                                    | <ul> <li>全部意味(4(g))</li> <li>確定</li> <li>取消</li> <li>の</li> </ul>                                                                                                    |
| 册子/殉报/震会文档/旋转                                                                                          | ○元(Q) ○清振(P)                                                                                                    | 全部要以(g)<br>確定 取消<br>2<br>③小語子刻作(g)                                                                                                    |
| 册子/海报/版会文档/接转                                                                                          | ○元(血) ○)海根(E)<br>後订功                                                                                                    | 全部数以(p)                                                                                                    |
| 册子/%版/盘会XW/运转                                                                                          | ○元(血) ○清禄(ビ)<br>除订边<br>◎ 左/上巻订(山)                                                                                                    | 全部数以(p)<br>确定 取消<br>ので<br>ので<br>ので<br>ので<br>ので<br>ので<br>ので<br>の                                                                                                    |
| #7/%#/#dotw/##                                                                                         | <ul> <li>○元(ω) ○) 清禄(ε)<br/>速行功<br/>③ 左/上装订(μ)<br/>○右/下装订(g)</li> </ul>                                                                                                    | 全部就以(p)<br>确定     取消<br>歌行憲子漸在面<br>取消<br>取消<br>取消<br>取消<br>取消<br>取消<br>取消<br>取消<br>取消<br>取消<br>取消<br>取消<br>取消<br>取消<br>取消<br>取消<br>取消<br>取消<br>取消<br>取消<br>取消<br>取消<br>取消<br>取消<br>取消<br>取消<br>取消<br>取消<br>取消<br>取消<br>取消<br>取消<br>取消<br>取     取     和     取     和     和     取     和     取     和     取     和     取     和     取     和     取     和     取     和     取     和     取     和     取     和     和                                                                                                    |
| 册子/周报/混合文档/服将                                                                                          | <ul> <li>○ 元(µ)</li> <li>○ 滞損(ੲ)</li> <li>○ 赤(⊥法可(µ)</li> <li>○ 右)(下表)(𝔅)</li> <li>○ 右)(下表)(𝔅)</li> <li>分割換切(丁)</li> </ul>                                                                                                    | 全部要以(g)<br>确定 取消<br>●( <u>小菜子熟作</u> (g)<br>(g) 读(T55(g))<br>(g) 读(T55(g))<br>(g) ↓ (g) (g) (g) (g) (g) (g) (g) (g) (g) (g)                                                                                                    |
| 册子/周报/混会文档/版材                                                                                          | <ul> <li>○ 元(<u>0</u>)</li> <li>○ 海根(<i>E</i>)</li> <li>※订边</li> <li>③ 右/上巻订(<u>1</u>)</li> <li>○ 右/下柴订(<u>2</u>)</li> <li>○ 右/下柴订(<u>2</u>)</li> <li>⑦ 割壊(订</li> <li>⑨ 元分量(<u>0</u>)</li> </ul>                                                                                                    | 全部数以(p)<br>● (大奈子新作(p)) ● (大奈子新作(p)) ● (大奈子新作(p)                                                                                                    |
| 册子/明报/成合文M/版H                                                                                          | <ul> <li>○ 元(血)</li> <li>○ 清禄(生)</li> <li>※订边</li> <li>⑤ 右/二条订(L)</li> <li>○ 右/丁条订(E)</li> <li>分割鉄订</li> <li>⑥ 元分番(L)</li> <li>○ 自引分番(L)</li> <li>○ 自引分番(L)</li> <li>○ 自引分番(L)</li> </ul>                                                                                                    | 全部就以(p)<br>● (小田子林(g)<br>(中) (中) (中) (中) (中) (中) (中) (中) (中) (中)                                                                                                    |
| 册子/%限/《盘文地/波神                                                                                          | <ul> <li>○元(血) ()清禄(2)</li> <li>凍订边</li> <li>⑥ 右/下装订(2)</li> <li>○百/下装订(2)</li> <li>分割模订</li> <li>⑧ 石分類(2)</li> <li>○自动分類(2)</li> <li>○自动分類(2)</li> <li>○自动分類(2)</li> <li>○百定义分類(2)</li> <li>○○百定义分類(2)</li> <li>○○百定义分類(2)</li> <li>○○百定义分類(2)</li> <li>○○百定义分類(2)</li> <li>○○百定义分類(2)</li> <li>○○百定义分類(2)</li> </ul> | 全部数以(p)<br>●注意子基性(p)<br>●(注意子基性(p))<br>●(注意子基性(p))<br>●(注意子音(p))<br>●(注意子音(p))<br>●(注意子音(p))<br>●(注意子音(p))<br>●(注意子音(p))<br>●(注意子音(p))<br>●(注意子音(p))<br>●(注意子音(p))<br>●(注意子音(p))<br>●(注意子音(p))<br>●(注意子音(p))<br>●(注意子音(p))<br>●(注意子音(p))<br>●(注意子音(p))<br>●(注意子(p))<br>●(注意子(p))<br>●(i))<br>●(i))<br>● |
| 册子/周扬/杰台文档/波纳<br>日<br>「<br>建立特:ung(th)<br>元<br>一<br>、<br>、<br>、                                        | <ul> <li>一元(Q) )港根(E)</li> <li>専打功</li> <li>●左/上装订(L)</li> <li>○右/下装订(E)</li> <li>分割板订</li> <li>●方分冊(Q)</li> <li>●自动分册(A)</li> <li>○自定义分册(G)</li> <li>5 ・学</li> </ul>                                                                                                    | 全部就以(p)<br>确定<br>取消<br>●<br>小浩子新作(g)<br>●<br>小浩子新作(g)<br>●<br>小浩<br>であっ<br>・<br>、<br>・<br>、<br>・<br>、<br>・<br>、<br>・<br>、<br>・<br>、<br>・<br>、<br>・<br>、<br>・<br>、<br>・<br>、<br>・<br>、<br>・<br>、<br>・<br>、<br>・<br>、<br>・<br>、<br>、<br>、<br>、<br>、<br>、<br>、<br>、<br>、<br>、<br>、<br>、<br>、                                                                                                    |
| 册子/周期/面会文林/版神<br>課題時100度(1)<br>无 、                                                                     | <ul> <li>○ 未(g)</li> <li>○ 海根(生)</li> <li>○ 右/工業订(L)</li> <li>○ 右/丁柴订(B)</li> <li>分割(H)</li> <li>○ 自动分離(L)</li> <li>○ 自动分離(L)</li> <li>○ 自动分離(L)</li> <li>○ 自动分離(L)</li> <li>○ 自动分離(L)</li> <li>○ 自动分離(L)</li> <li>○ 自动分離(L)</li> <li>○ 自动分離(L)</li> <li>○ 自动分離(L)</li> </ul>                                          | 全部就以(p)<br>満定 取得<br>で で 第二期には、のので の の の の の の の の の の の の の の の の の の                                                                                                    |
| 冊子/時限/成合文地/送祥<br>課度試得400度(0)<br>走<br>注方月10注(2)<br>自コ<br>「                                              | <ul> <li>○元(血)</li> <li>○清禄(生)</li> <li>除了边</li> <li>⑤右/工総订(L)</li> <li>〇右/下総订(E)</li> <li>分割鉄订</li> <li>⑥元分類(L)</li> <li>○自动分類(L)</li> <li>○自立(兄弟(L))</li> <li>⑤百次(第)</li> <li>⑤百次(第)</li> </ul>                                                                                                    | 全部就以(p)<br>● (小田子林(g)<br>(中) (中) (中) (中) (中) (中) (中) (中) (中) (中)                                                                                                    |
| 冊子/時限/獻合文N/延知<br>諸諸鎮祥100貫(1)<br>走<br>自动<br>、                                                           | <ul> <li>一元(血) ())港根(2)</li> <li>株订边</li> <li>⑥ 右/上柴订(1)</li> <li>⑦ 右/下柴订(2)</li> <li>分割梯订</li> <li>⑧ 白动分類(ム)</li> <li>○ 自立分類(ム)</li> <li>⑤ 自立义分類(ム)</li> <li>⑤ 自立义分類(ム)</li> <li>⑤ 重正义分類(ム)</li> <li>⑤ 重正义分類(ム)</li> <li>⑤ 重正义分類(ム)</li> </ul>                                                                        | 全部就以(p)<br>●注意子就在(p) ●注意子就在(p) ●注意子就在(p) ● (注意子就在(p)) ● (注意子就在(p)) ● (注意) (注意) (注意) (注意) (注意) ● (注意) (注意) (注意) (注意) (注意) (注意) (注意) (注意)                                                                                                    |
| 册子/周振/点合文M/版林<br>御佐祥和400度(2)<br>ま                                                                      | <ul> <li>一元(ω) () 清禄(ε)</li> <li>凍订功</li> <li>⑥ ε/上菜汀(μ)</li> <li>⑦ 6/万栄茶汀(ξ)</li> <li>分別類(ξ)</li> <li>⑦ 6/5分册(μ)</li> <li>○ 自定义分册(g)</li> <li>5 () 祭</li> </ul>                                                                                                    | <ul> <li>全部就以(p)</li> <li>確定</li> <li>取消</li> <li>●(小油子新在(p))</li> <li>●(小油子新在(p))</li> <li>●(小油子新在(p))</li> <li>●(小油子新在(p))</li> <li>●(小油子)</li> <li>●(小油子)</li> <li>●(小山子)</li> <li>●(小山子)</li>     &lt;</ul>                                                                                                    |
| 冊子/時間/面合文術/波明<br>通貨特400周(0)<br>完   ↓<br>(合力時後至(2)<br>自动   ▼                                            | <ul> <li>● 未(血)</li> <li>○ 海根(生)</li> <li>○ 本/上茶订(ム)</li> <li>○ 右/下巻订(五)</li> <li>○ 右/下巻订(五)</li> <li>○ 白沙分類(Δ)</li> <li>○ 自动分類(Δ)</li> <li>○ 自动分類(Δ)</li> <li>○ 自立义分類(Δ)</li> <li>5 ● 赤 ※</li> </ul>                                                                                                    | 全部就以(p)<br>満定 取得<br>一次にの<br>でで満了数であ)<br>使行:着了数であ)<br>一般でするのであった。<br>単位<br>●愛えてため)<br>●表でため<br>●表でため                                                                                                    |
| 冊子/時限/面合文M/返4<br>建築時400度(2)<br>走<br>合文M/返4<br>1<br>1<br>1<br>1<br>1<br>1<br>1<br>1<br>1<br>1<br>1<br>1 | <ul> <li>○元(血) () 冷禄(£)</li> <li>※订边</li> <li>③右/下装订(1)</li> <li>③右/下装订(1)</li> <li>③右/予続(1)</li> <li>○自动分類(4)</li> <li>○自动分類(4)</li> <li>○自立(2)(分類(5))</li> <li>⑤ 直定(2)(分類(5))</li> <li>⑤ 重 (2)(第)</li> </ul>                                                                                                    | 全部就认(g)<br>● (小照子新任道) ● (小照子新任道) ● (小原子新任道) ● (小原子新任道) <                                                                                                    |

1. 在【版面】界面中点击【小册子/ 海报/混合文档】

2. 点击小册子制作,按需设置其他选项,即可打印小册子排版格式的文件。

1. 在【水印】界面中选择所需水印。也可新建水印,点击新建, 按需设置其他选项。

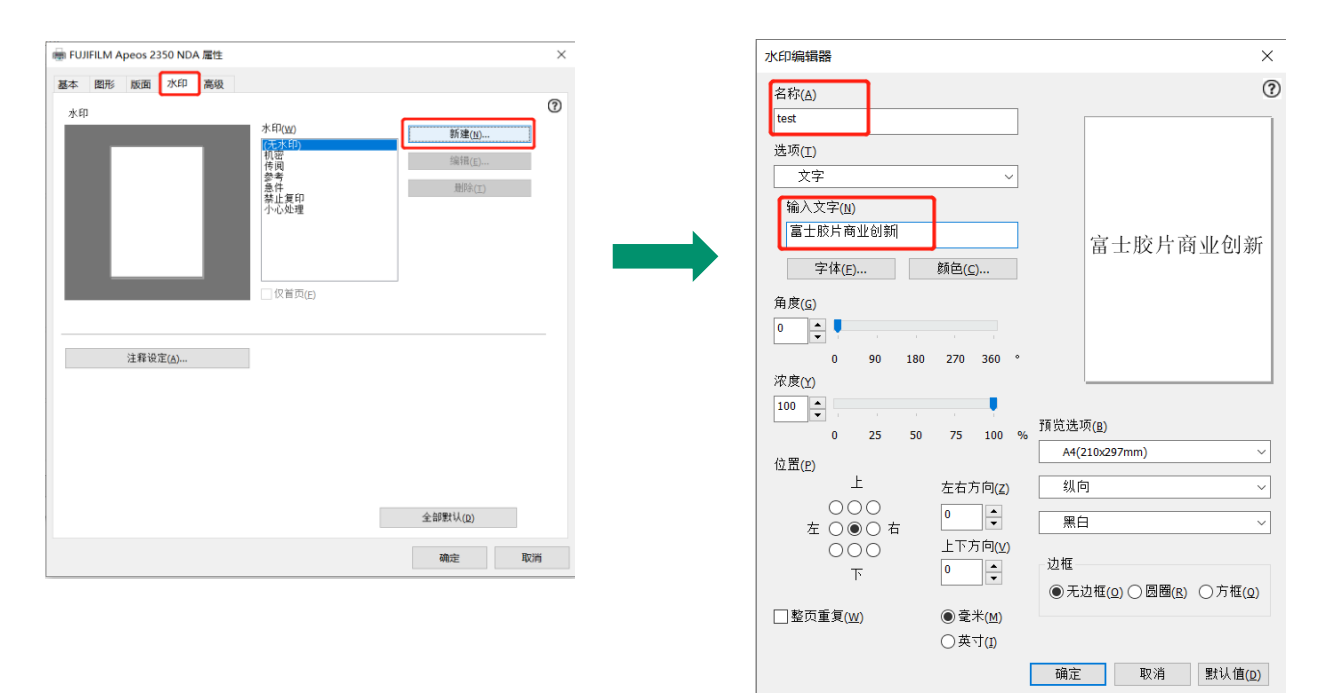

#### 2. 点击【注释设定】,选择所需打印的项目,勾选【打印】, 按需设置其他选项。

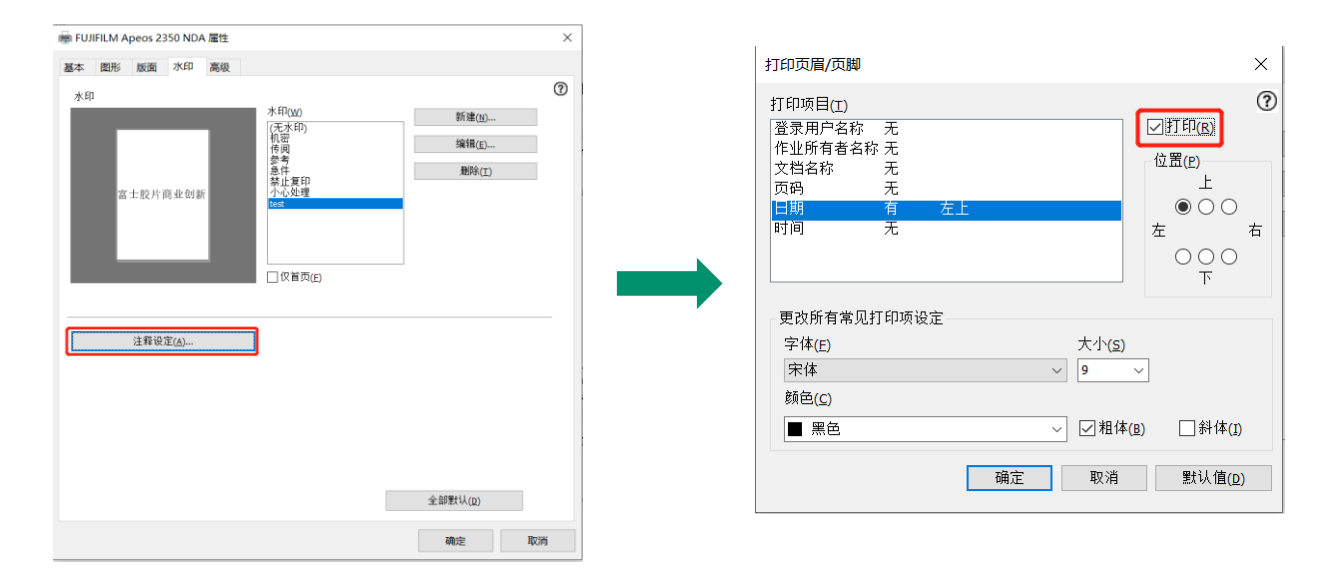

扫描

1. 在电脑【设备和打印机】中选择扫描仪,右键打开,点击【开始扫描】。

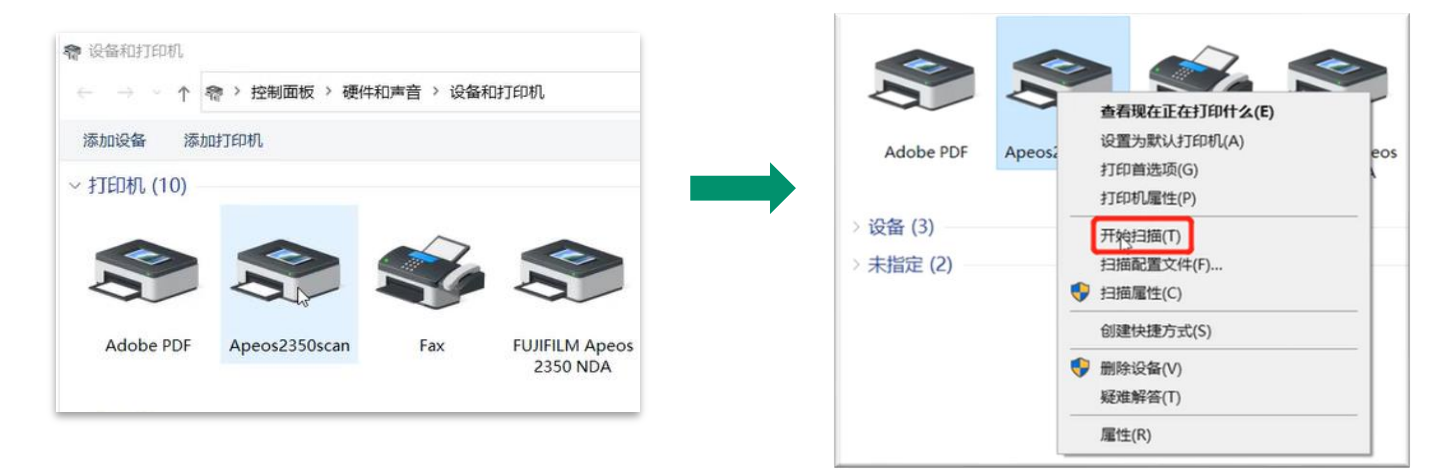

 2. 在【新扫描】界面中按需设置相关选项,如【来源】、 【纸张大小】、【颜色】等;点击【扫描】。

| 析扫描          |                                 | >       |
|--------------|---------------------------------|---------|
| 扫描仪: Apeos 2 | 350 NDA (WSD) 更改(N)             |         |
| 配置文件(I):     | 照片(默认) ~                        |         |
| 来源(U):       | 纸盒(扫描单面) ~                      |         |
| 纸张大小(E):     | A4 旋转 297 x 210 毫米(11.7 x 8.: ~ |         |
| 颜色楷式(O):     | <b>彩</b> 色 ~                    |         |
| 文件类型(F):     | JPG (JPG 文件) ~                  |         |
| 分辨率(DPI)(R): | 300                             |         |
| 亮度(B):       | 0                               |         |
| 对比度(C):      | 0                               |         |
| 预览或将图像       | 归描为单独的文件(T)                     |         |
|              | 预览(P)                           | ā(S) 取消 |

3. 扫描完成后点击【下一页】,点击【导入】。

| → 导入图片和视频           | - n x  | ● 号入图片和视频                                                                                                    | -        |    | ×   |
|---------------------|--------|----------------------------------------------------------------------------------------------------|----------|----|-----|
|                     |        | 选择你要导入的组                                                                                                    |          |    |     |
| 找到 4 个新图片和视频        |        | 在1个组中选择了4个项目                                                                                                    |          |    |     |
| ● 查看、组织和分组要导入的项目(R) |        | 图片和视频按日期和时间分组。每个组将保存到不同文件夹。                                                                                                    |          |    |     |
| ○ 立即导入所有新项目(A)      | The T  | ☑ 全选(S)                                                                                                    |          |    |     |
|                     |        |                                                                                                    |          |    |     |
| ♥添加标签(T)            |        | 2022/021, 11:16 ● 添加标签(T)                                                                                                    |          |    |     |
| <u>更多选项</u>         | 下一页(N) | $4 \qquad \qquad \qquad \qquad \qquad \qquad \qquad \qquad \qquad \qquad \qquad \qquad \qquad \qquad \qquad \qquad \qquad \qquad \qquad$ | т<br>I   |    |     |
|                     |        | ▲ 全部折叠(C) ;                                                                                                    | 副整分组(R): | -  |     |
|                     |        | 更多洗项                                                                                                    | 后退(B)    | 导入 | (M) |

# Print Utility手机打印

使用Print Utility for iOS/Android™,可从移动设备经由无线LAN打印照片、 Web页面等。下图以iOS无线打印为例, Androi™移动设备操作相同,不 再赘述。

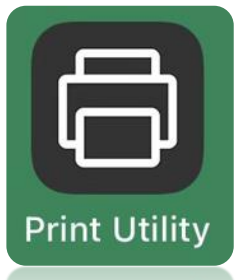

- iOS设备可从App Store免费下载
- Android™设备从富士胶片商业创新官网免费下载

**Print Utility** 

- 1. 在手机中打开Print Utility,点【打印】可打印PDF文档或照片。
- 2. 按需设置相关选项,如【份数】【纸张尺寸】【双面】等。
- 3. 点【开始】即可打印。

| 菜单               | 合 🕸 < 取消                                | 打印                                                                                                    | // ★                  | <b>く</b> 取消                             | 打印                                 | // ★                                  |
|------------------|-----------------------------------------|----------------------------------------------------------------------------------------------------|-----------------------|-----------------------------------------|------------------------------------|---------------------------------------|
| 6                | )                                       | <b>FU.If</b><br>演示样张<br>≝≠                                                                                                    | <u>100</u>            | 世<br>1<br>紙张月<br>A4 (210                | रेजे<br>)x297mm)                   | >                                     |
| 打印 保存到移动         | 的设备                                     |                                                                                                    |                       | ↔ 纸张/                                   | रेजे<br><sub>KRन</sub>             | >                                     |
|                  | Ì                                       | 1                                                                                                    |                       | ▲ 分页<br>▼ <sup>有</sup>                  |                                    | >                                     |
| 捕获复印             |                                         | n can b                                                                                                    |                       | 彩色黑白                                    |                                    | >                                     |
|                  | FU                                      | UFFLM<br>Definition for the second second secon |                       | 双面 单面打印                                 |                                    | >                                     |
| 发送电子邮件     保存到文作 | 件夹打印设置                                  |                                                                                                    |                       | 1 多张行<br>2 元                            | 斊一 (N 合 1)                         | · · · · · · · · · · · · · · · · · · · |
|                  | ● ○ □ □ □ □ □ □ □ □ □ □ □ □ □ □ □ □ □ □ | 范围                                                                                                    | >                     |                                         |                                    | >                                     |
| 文档               | 6数                                      |                                                                                                    | >                     | <ul> <li>● 打孔</li> <li>● 不打孔</li> </ul> |                                    | >                                     |
|                  | 纸张 配合纸                                  | 况寸<br><sup>孫张尺寸</sup>                                                                                                    | >                     | 打孔伯                                     | 立置                                 | >                                     |
| 摄像头              | ↔ 纸张                                    | 尺寸<br><sup>1张尺寸</sup>                                                                                                    | >                     |                                         | 选择                                 | >                                     |
| 如何从其他应用程序中操作     |                                         | -M Apeos 2350 NDA (E<br>Apeos 2350 NDA                                                                                                    | <sup>:A:B3:</sup> (i) |                                         | M Apeos 2350 NDA<br>Apeos 2350 NDA | (EA:B3:                               |
| 取消               |                                         | 开始                                                                                                    | ٩Ţ                    |                                         | 开始                                 | (L                                    |

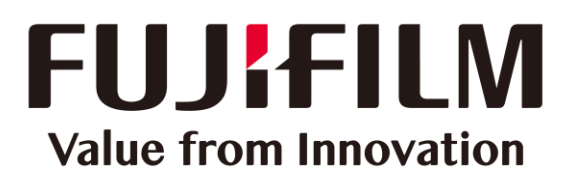